# РУКОВОДСТВО ПОЛЬЗОВАТЕЛЯ

# Motorola V 256

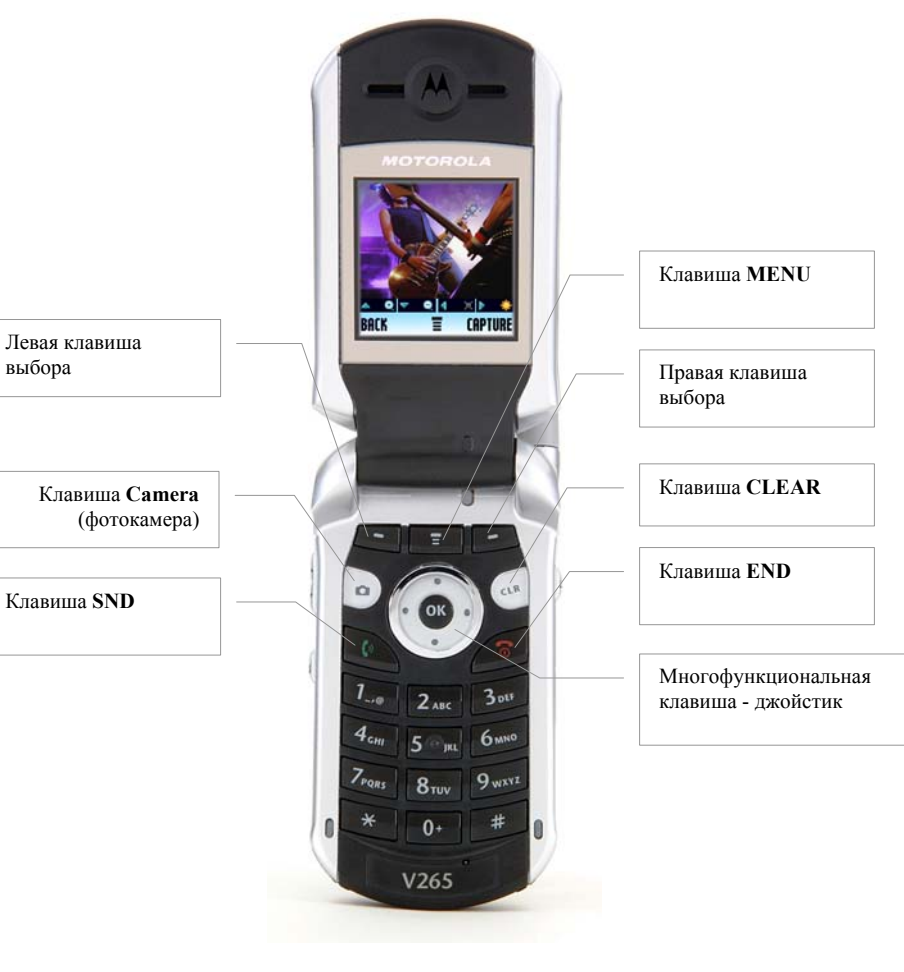

### Внимание!

В тексте инструкции применяются следующие обозначения:

- "....." функциональная клавиша
- *Group* пункт в меню
- (Select) значение клавиши выбора
  - Выход из меню осуществляется клавишей "END"

# ВКЛЮЧЕНИЕ ТЕРМИНАЛА

Нажать и удержать кнопку [END].

**<u>ВЫКЛЮЧЕНИЕ ТЕРМИНАЛА</u>** производится нажатием на кнопку [END] в течение 3 сек.

# ОСУЩЕСТВЛЕНИЕ ИСХОДЯЩЕГО ЗВОНКА

- набрать номер абонента;
- нажать клавишу «SND»;
- для окончания разговора нажать клавишу «END».

# ОТВЕТ НА ВХОДЯЩИЙ ЗВОНОК

- нажать клавишу "SND";
- после окончания разговора нажать клавишу "END".

# ЗАПИСНАЯ КНИЖКА

Для входа в меню записной книжки нажать правую клавишу " - ", либо нажать Ok.. Войдя в «Contacts», выбрать необходимый пункт записной книжки. Для того чтобы зайти в «Contacts Menu», необходимо затем нажать среднюю клавишу "**Menu**" и выбрать нужный пункт меню:

New - создать новую запись Edit - редактировать запись Delete - удалить запись Send message - отправить сообщение Categories - выделить приоритет определенной категорий в записной книжке Set Primary - настройка быстрого набора Add Digits - изменение номера телефона Attach Number - добавление номера в категорию с изменением записи

Setup - настройки записной книжки

# СОЗДАНИЕ НОВОЙ ЗАПИСИ В ТЕЛЕФОННОЙ КНИГЕ.

- 1. Набрать номер абонента и нажать правую клавишу " ".
- 2. Name набрать имя, нажать правую клавишу " ".
- 3. Category выбрать нужную категорию звонка:
- Business бизнес
- *Personal -* личный
- General главные
- *VIP* важные лица
- Затем нажать правую клавишу " ", либо нажать Ok.
- 4. Туре выбрать тип звонка.
- Work рабочий
- *Ноте -* домашний
- *Main -* важный
- 5. Speed выбрать порядковый номер для ускоренного набора
- 6. Ringer ID выбрать тип звонка для номера.

Затем нажать правую клавишу " - " или кнопку Ok.

# УДАЛЕНИЕ ЗАПИСИ ИЗ ТЕЛЕФОННОЙ КНИГИ.

- 1. нажать правую клавишу " " войти в «Contacts», выбрать нужный номер, затем нажать среднюю клавишу "Menu " и войти в «Contacts Menu».
- 2. выбрать пункт «Delete» и нажать правую клавишу " ", либо нажать Ok.

### <u>ПРОСМОТР СПИСКА ВХОДЯЩИХ, ИСХОДЯЩИХ И ПРОПУЩЕННЫХ</u> <u>ЗВОНКОВ</u>

1. нажать среднюю клавишу "Menu ", затем войти в пункт «Recent Calls».

2. выбрать пункт «Received» - список входящих звонков

3. выбрать пункт «Dialed» - список исходящих звонков

4. выбрать пункт «Notepad» - последний записанный звонок

Для того чтобы <u>УДАЛИТЬ НОМЕР</u> из списка входящих (исходящих, пропущенных) звонков необходимо нажать на выбранном номере среднюю клавишу "**Menu** "

## <u>МЕНЮ СООБЩЕНИЙ</u>

Нажать среднюю клавишу "Menu", затем войти в пункт «Messaging»

### СОЗДАНИЯ И ОТПРАВКА ТЕКСТОВОГО СООБЩЕНИЯ

- для создания и отправки текстового сообщения войти в меню «Create Messages», выбрать пункт «New TXT message»;
- набрать номер телефона в формате 777ххххх (где ххххх номер телефона) и нажать правую клавишу " - ";
- набрать с клавиатуры текст сообщения и нажать правую клавишу " ", либо нажать Ok;
- выбрать приоритет, тему сообщения, клавишами джойстика;
- нажать правую клавишу " ", либо нажать Ok.

## ЧТЕНИЕ ТЕКСТОВОГО СООБЩЕНИЯ

При поступлении звукового оповещения и сигнализации символом 🖂 на дисплее, нажать правую клавишу " - " и джойстиком пролистать сообщение.

### УДАЛЕНИЕ ТЕКСТОВОГО СООБЩЕНИЯ

Войти в меню сообщений *Message*, нажав правую клавишу " - ", выбрать нужный пункт

- Voicemail голосовые сообщения
- Inbox входящие сообщение
- *Outbox* исходящие сообщения

Джойстиком выбрать текстовое сообщение и нажать правую клавишу " - ", затем для удаления нажать среднюю клавишу " **Menu** ", выбрать пункт «Delete» и удалить сообщение.

### РАБОТА С ГОЛОСОВЫМИ СООБЩЕНИЯМИ

При получении уведомления о поступлении голосового сообщения (высвечивается на дисплее символ 🖂).

<u>Для прослушивания сообщения:</u> необходимо набрать 979, после соединения набрать пароль (пароль по умолчанию «1»), затем следовать инструкциям автоинформатора.

Или войти в меню сообщений *Message*, нажав правую клавишу " - ", выбрать пункт «Voicemail» - голосовые сообщения

Затем выбрать нужное голосовое сообщение и нажать зеленую клавишу Call, после этого прослушать голосовое сообщение.

## НАСТРОЙКА ЗВУКОВОГО ОПОВЕЩЕНИЯ

#### Для выбора мелодии звукового оповещения при поступлении вызова:

- нажать среднюю клавишу " **Menu** ", войти в «Main Menu», выбрать пункт «Setting», нажав клавишу правую клавишу " - " или кнопку Ok.

- войти в пункт «Ring Style», выбрать пункт «Style» и выбрать необходимый пункт: *Loud* громкий тип звонка
  - Soft мягкий тип звонка
  - Vibrate виброзвонок
  - Vibrate& Ring виброзвонок, затем звонок
  - Silent тип вызова без звонка

- для выбора мелодии звонка необходимо выбрать пункт «Loud Detail» и нажать клавишу правую клавишу " - ", выбрав нужную мелодию, установив нужный типа сигнала для оповещения:

*Ring Volume* - громкость звонка

Calls - выбор мелодии и типа звонка

*Inbox* - тип сигнала оповещения при поступлении входящего SMS-сообщения *Voicemail* - тип сигнала оповещения при поступлении голосового сообщения

*Alarms* - тип будильника

Key Volume - громкость кнопок телефона

*Reminders* - тип сигнала напоминания о пропущенном звонке или полученном сообщении

### РЕГУЛИРОВКА ГРОМКОСТИ ЗВОНКА

- нажать клавиши среднюю клавишу " **Menu** ", войти в «Main Menu», выбрать пункт «Setting».

- войти в пункт «Ring Style», выбрать пункт «Style».
- выбрать пункт «Ringer Volume» джойстиком (▲ ▼) выбрать нужный уровень громкости и нажать правую клавишу " "

Громкость может изменяться боковой клавишей.

### ЗАМЕНА НАДПИСИ НА ДИСПЛЕЕ

Для замены надписи в центре дисплея:

Нажать среднюю клавишу " Menu ", войти в «Main Menu», выбрать пункт «Setting»

- Войти в пункт «Personalize», выбрать пункт «Home Screen»
- Выбрать пункт «Banner», набрать имя и нажать правую клавишу " ", либо нажать Ok.

### <u>Работа с камерой</u>

## Фотографирование:

1. Нажать специальную кнопку 🗖, камера начнет работать.

Приближение объекта и настройку яркости изображения можно выполнить перемещением джойстика ( **~ •**) только при включенный камере.

2. Навести на объект, и нажать кнопку **С** (Capture).

2. Для сохранения нажать правую клавишу " - " (Store) или кнопку **Г**, выбрав нужные настройки:

Send in Message - отправить фотографию, прикрепив фотографию к отсылаемому SMS-сообщению

Send to PixPlace - отправить MMS - сообщение

Store only – сохранить фотографию

Apply as Wallpaper - применить как обои

Apply as Screen Saver - применить как заставку

### Для настройки изображения:

Включить камеру, затем нажать среднюю клавишу " Menu ", и войти в «Pictures Menu» и настроить необходимые настройки:

- 1. Go to pictures просмотр сохраненных картинок и фотографий
- 2. Auto-Timed Capture автоматический таймер для фотографирования
- 3. Delete All удалить все
- 4. *Pictures Setup* установки изображения

Auto Repeat - автоповтор

Lighting condition - условия освещения

Automatic - автоматическая настройка камеры

Sunny - солнечно

Cloudy - облачно

Indoor (Home)/Indoor (Office) – в помещении (дом/работа)

Night - ночь

Image Style - стиль изображения

Color - цветная фотография Black and White - черно-белая фотография Antique - старинная фотография Negative - негатив

Resolution - разрешение фотографии

Shutter Tone - звук при фотографировании

- 5. View Free Space объем свободного места в памяти телефона
- 6. Adjust Contrast увеличение или уменьшение контраста
- 7. *Capture Title* название фотографии

## Просмотр фотографий:

Нажать среднюю клавишу " Menu ", войти в «Main Menu», выбрать пункт «Media Gallery».

Войти в меню «Pictures» и выбрать нужную сохраненную фотографию.

Затем нажать среднюю клавишу " **Menu** " и войти в «Pictures Menu» и выбрать нужные настройки:

*Send in Message* - отправить фотографию, прикрепив фотографию к отсылаемому SMS-сообщению

Send to PixPlace - отправить MMS - сообщение

Apply as - применить как обои или заставку

New - сфотографировать новый объект

Details - размер, тип, разрешение, дата создания Mark - отметить фотография Mark All - отметить все фотографии View Free Space - объем свободного места в памяти телефона

## дополнительные функции:

### 1.Автоматическое определение номера (АОН).

№ звонящего высвечивается на экране терминала.

### 2. Ожидание вызова.

Не прерывая текущего разговора, можно принять ещё один звонок. О втором вызове известят короткие звуковые сигналы. На экране отобразится номер второго абонента. Выбор абонента осуществляется нажатием [Send]. Определив приоритет отключить одного из абонентов, нажав [End].

### 3. Трехсторонняя связь.

Организация разговора одновременно с двумя абонентами:

- дозвонившись до абонента №1, набрать №тел. второго абонента и нажать [Send]. После ответа абонента №2 нажатием [Send] устанавливается трёхсторонняя связь.

### 4.Переадресация вызова.

### 4.1. Немедленная переадресация.

[\*]+[0]+[2]+[№ телефона для переадресации]+[Send]-включено. [#]+[0]+[2]+[Send]-выключено.

### 4.2.Переадресация по «занято».

[\*]+[6]+[7]+[№ телефона для переадресации]+[Send]-включено. [#]+[6]+[7]+[Send]-выключено.

### 4.3.Переадресация по «нет ответа».

[\*]+[6]+[1]+[№ телефона для переадресации]+[Send]-включено. Поступающие звонки будут переведены, если ваш телефон не отвечает через 3-5 посылок вызова.

[#]+[6]+[1]+[Send]-выключено.

### 4.4. Переадресация по «занято» и «нет ответа».

[\*]+[2]+[1]+[0]+[№ телефона для переадресации]+[Send]включено.

[#]+[2]+[1]+[0]+[Send]-выключено.

-Активируется оператором связи по заявке клиента.

### Зарядка аккумуляторной батареи.

**Внимание:** Терминал снабжён Lithium Ion Battery батареей. Для сохранения срока службы батареи без изменения ёмкости её необходимо полностью заряжать и разряжать.

Включите зарядное устройство в электрическую сеть 220 вольт.

Вставьте соединительный шнур в терминал. О нормальном ходе зарядки сигнализирует надпись на дисплее «*Charging*...».

Об окончании зарядки свидетельствует надпись на дисплее «*Charging complete*». Выключите зарядное устройство из сети.

В связи с нестабильным напряжением в сети, рекомендуется включать зарядное устройство (ЗУ) в сеть через стабилизатор напряжения.

Если заряд не происходит, предоставьте терминал и батарею для ремонта. Наличие ЗУ и документов на терминал обязательно.

#### Категорически запрещается:

- отключать батарею от терминала не выполнив правильную процедуру выключения телефона;
- отключать батарею от терминала во время дозвона и в режиме разговора;
- подключать зарядное устройство от автомобиля во время разговора;
- подключать зарядное устройство от автомобиля к терминалу без батареи;
- включать зарядные устройства в сетевую розетку с подгоревшими или ослабленными контактными клеммами;
- входить и пользоваться пунктом меню, содержащим системные настройки оператора и завода изготовителя.

Всегда отключайте зарядное устройство от сети питания после зарядки батареи.

Компания «Интерднестрком» снимает с себя гарантийные обязательства за несоблюдение пользователем вышеперечисленных пунктов.

### Телефон для справок:

Оператор...... /0-533/ 6-22-22

### Как получить информацию о состоянии лицевого счета.

- 1. 978 текстовое сообщение о состоянии счета и пакете обслуживания.
- 2. 0 533 6 33 33 автоответчик о состоянии счета

### www.idknet.com

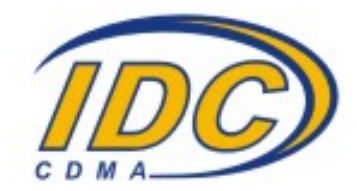